# SIMULASI PENDAFTARAN & PELAKSANAAN UJIAN LISENSI ARSITEK PROVINSI BALI

## SYARAT PENDAFTARAN

# **UJIAN LISENSI ARSITEK**

## BALI

| 1) NAMA LENGKAP                                        | 6) PAS POTO 3x4 Latar Merah                                                         |
|--------------------------------------------------------|-------------------------------------------------------------------------------------|
| 2) EMAIL                                               | 7) Sertifikat Pembekalan Lisensi                                                    |
| 3) NOMOR TELEPON                                       | 8) STRA                                                                             |
| (aktif WHATSAPP)                                       | (termasuk tanggal berakhir STRA)                                                    |
| 4) NIK                                                 | 9) BPJS Kesehatan                                                                   |
| 5) NOMOR ANGGOTA IAI                                   | 10) Sertifikat Kode Etik                                                            |
| (jika Anggota IAI)                                     | 11) Bukti Lunas luran (jika Anggota IAI                                             |
| Kode OTP, Bukti Pembayara<br>Surat Rekomendasi, akan d | In, QRCode, Salinan jawaban,<br>ikirimkan ke email Anda.<br>미소하겠요<br>문화하다<br>미소하고 그 |

IKATAN ARSITEK INDONESIA

BALI

Sebelum memulai pendaftaran, peserta diharapkan untuk mempersiapkan data-data diatas sebagai persyaratan ujian lisensi, agar mempermudah proses pendaftaran ujian lisensi.

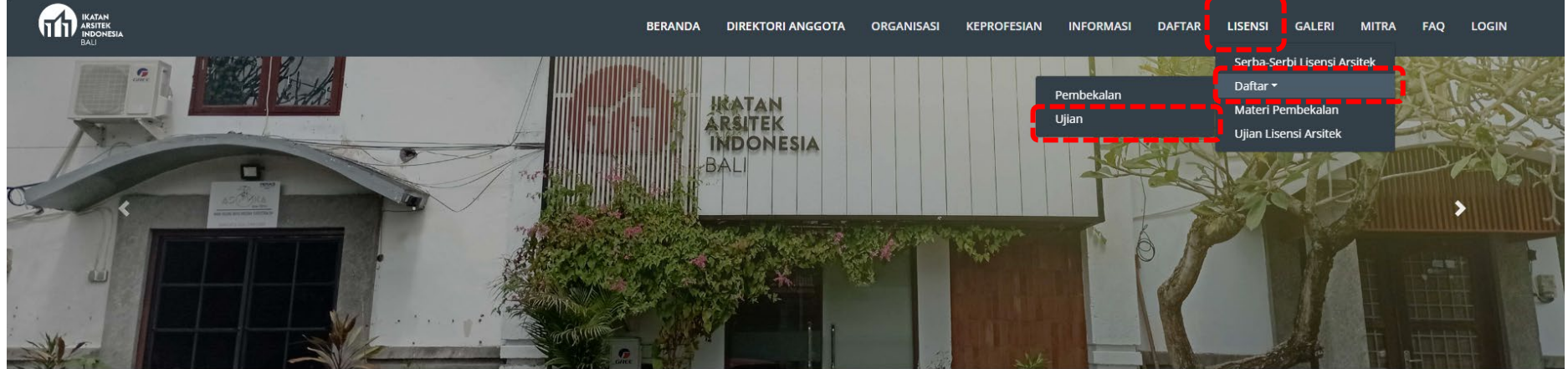

![](_page_2_Picture_1.jpeg)

22 November 2023 11:56

IAI Bali Launching Buku Karya I.B. Putu Argha Uthama

IAI Bali "Launching" Buku Karya I.B. Putu Sekretariat IAI Bali hing buku ini dilakukan Umu LisensiBali-Contact

![](_page_2_Picture_5.jpeg)

22 November 2023 11:56

#### Pertemuan Ketua IA Bali dengan calon Ketua Umum IAI

Ketua IA Bali berkesempatan bertemu dengan calon Ketua Umum IAI kedepan yang sengaja langsung berkun... Lanjutkan membaca...

![](_page_2_Picture_9.jpeg)

22 November 2023 11:56

#### Pameran Cagar Budaya se Indonesia

IAI turut serta dalam Pameran Cagar Budaya se Indonesia bertempat di Gedung Kriya , Taman Budaya&nbs... Lanjutkan membaca...

![](_page_2_Picture_13.jpeg)

#### 22 November 2023 11:56

#### DISKUSI ARSITEKTUR & URBAN DESAIN

DISKUSI ARSITEKTUR & URBAN DESAIN Topik "Identitas-Tempat pada Kawasan Kota yang Berkem... Lanjutkan membaca...

![](_page_2_Picture_17.jpeg)

#### 22 November 2023 11:56

#### Kegiatan Penataran Kode Etik, Program Strata 1 dan 2

Kegiatan Penataran Kode Etik, Program Strata 1 (Perencanaan tata ruang & perkotaan) dan 2 (Peran... Lanjutkan membaca...

Pada front page website iaibali.org, dapat dipilih pada tab LISENSI > DAFTAR > UJIAN

![](_page_3_Picture_0.jpeg)

Memilih jadwal ujian yang sesuai dengan Batch kegiatan yang akan diikuti, dengan menekan tombol DAFTAR

![](_page_4_Picture_0.jpeg)

Memilih kategori peserta sesuai keanggotaan

![](_page_5_Figure_0.jpeg)

Untuk Non-Member IAI Provinsi Bali, maka akan dicek terlebih dahulu kepesertaan peserta pada tahapan pembekalan. Dengan memasukkan email yang digunakan pada saat pendaftaran Pembekalan Lisensi Arsitek, kemudian tekan tombol CHECK

![](_page_6_Picture_0.jpeg)

Apabila sudah mengikuti pembekalan. Maka akan diarahkan untuk mengisi data yang dibutuhkan, apabila non member maka wajib mengisi semua data yang kosong, dan menekan tombol DAFTAR

![](_page_7_Picture_0.jpeg)

Untuk anggota IAI Provinsi Bali, cukup memasukkan no anggota yang terdaftar (5 angka pertama, beri angka 0 apabila kurang dari 5 digit), dan tekan CARI.

![](_page_8_Picture_0.jpeg)

Apabila data peserta sudah benar, maka diharapkan untuk membaca dan mengerti syarat dan ketentuan tentang kelengkapan dan keamanan data peserta ujian, dengan memberikan centang pada 3 kotak ketentuan diatas, kemudian tekan KIRIM OTP.

\*Pastikan file persyaratan ujian telah disiapkan terlebih dahulu sebelum mengirim OTP, karena ada batasan waktu OTP tersebut berlaku

## OTP IAI Bali Z

From IAIBALI on 2023-11-22 11:44

![](_page_9_Picture_2.jpeg)

Berikut adalah kode OTP Anda:

233711

Kode Ini Hanya Berlaku Selama 30 Menit.

Jangan berikan kode ini kepada siapa pun untuk alasan apa pun. Tim kami tidak akan pernah meminta kode ini.

Klik disini untuk melanjutkan pendaftaran Terima kasih,

Tim Kami

Peserta akan menerima email berisi no OTP yang digunakan untuk pendaftaran ujian lisensi. Peserta juga dapat lanjut ke daftar ujian melalui link yang diberikan melalui email. OTP akan berlaku selama 30 menit, dan hanya bisa dikirim sekali per batas waktu tersebut.

![](_page_10_Picture_0.jpeg)

![](_page_10_Picture_1.jpeg)

Apabila peserta adalah anggota IAI Provinsi Bali, maka sebagian data telah terisi secara otomatis. Lengkapi data yang diminta dan tekan tombil DAFTAR

![](_page_11_Picture_0.jpeg)

#### 🗲 Kembali

![](_page_11_Picture_2.jpeg)

![](_page_11_Picture_3.jpeg)

Apabila pendaftaran telah berhasil, maka peserta akan diberikan KODE UNIK (TOKEN). Tekan LANJUT KE BAYAR untuk pembayaran biaya ujian lisensi. ABAIKAN PEMBAYARAN apabila kegiatan bersifat gratis/tanpa biaya.

| From IAIBALI on 2023-11-22 12:14 |                                                                                                    |  | Daftar Ujian ☑<br>From IAIBALI on 2023-10-13 11:02<br>☑ Details ① Headers |                                         |                                        |  |
|----------------------------------|----------------------------------------------------------------------------------------------------|--|---------------------------------------------------------------------------|-----------------------------------------|----------------------------------------|--|
|                                  | IKATAN<br>ARSITEK<br>INDONESIA<br>BALI                                                                      |  |                                                                           |                                         | IKATAN<br>ARSITEK<br>INDONESIA<br>BALI |  |
| Info                             | ormasi Daftar Ujian                                                                                         |  |                                                                           | Info                                    | rmasi Daftar Ujian                     |  |
| Nama Peserta:                    |                                                                                                    |  |                                                                           | Nama Peserta:                           |                                        |  |
| Nomor Anggota:                   |                                                                                                    |  |                                                                           | Nama Kegiatan:                          | Ujian Lisensi Batch I 2023             |  |
| Nama Kegiatan:                   | UJIAN LISENSI ARSITEK BALI (Batch 1)                                                                        |  |                                                                           | Nominal Bayar:                          | Rp.300.000,00                          |  |
| Tanggal Mulai Ujian:             | 25 November 2023 - Jam 9:00                                                                                 |  |                                                                           | Tanggal Mulai Pembayaran:               | 9 Oktober 2023 - Jam 8:00              |  |
|                                  |                                                                                                    |  |                                                                           | Tanggal Tutup Pembayaran:               | 15 Oktober 2023 - Jam 23:59            |  |
| Kode:                            | Mohon hanya menggunakan token pada saat ujian. Jika<br>digunakan di luar waktu ujian, maka peserta dianggap |  |                                                                           | Tanggal Mulai Ujian:                    | 13 Oktober 2023 - Jam 8:00             |  |
|                                  | gugur                                                                                                    |  |                                                                           | Tanggal Selesai Ujian:                  | 14 Oktober 2023 - Jam 8:00             |  |
| Segera Lakukan Pembayaran ke r   | nomor rekening yg tertera                                                                                   |  |                                                                           | Kode:<br>Segera Lakukan Pembayaran ke n | Iomor rekening yg tertera              |  |
| BCA : 09848934959345 (IAI Bali)  | BCA : 09848934959345 (IAI Bali)                                                                             |  |                                                                           | BCA : 09848934959345 (IAI Bali)         |                                        |  |
|                                  | © www.iaibali.org                                                                                           |  |                                                                           |                                         | © www.iaibali.org                      |  |

Peserta juga akan mendapatkan informasi pendaftaran ujian lisensi melalui email.

Apabila kegiatan berbayar, maka akan muncul biaya pendaftaran. Dan link untuk lanjut ke pembayaran

![](_page_13_Picture_0.jpeg)

Untuk melakukan pembayaran, peserta dapat masuk melalui link setelah pendaftaran ujian, atau melalui tab LISENSI > DAFTAR > UJIAN > tekan DAFTAR pada batch ujian yang dipilih > masukkan TOKEN. Kemudian unggah bukti bayar dengan tekan tombol BROWSE, pilih file, tekan tombol UPLOAD.

![](_page_14_Picture_0.jpeg)

![](_page_14_Picture_1.jpeg)

Apabila pembayaran terlah berhasil di unggah, maka akan muncul notifikasi. Setelah ini peserta menunggu panitia untuk memvalidasi bukti pembayaran beserta dokumen peserta.

| Sudah Bayar Ujian Z<br>From IAIBALI on 2023-10-13 11:05<br>Details () Headers Plain text |                        |                                        |  |  |  |
|------------------------------------------------------------------------------------------|------------------------|----------------------------------------|--|--|--|
|                                                                                          |                        | IKATAN<br>ARSITEK<br>INDONESIA<br>BALI |  |  |  |
|                                                                                          | Info                   | Pembayaran Ujian                       |  |  |  |
|                                                                                          | Nama Peserta:          |                                        |  |  |  |
|                                                                                          | Nomor Anggota:         |                                        |  |  |  |
|                                                                                          | Nama Kegiatan:         | Ujian Lisensi Batch I 2023             |  |  |  |
|                                                                                          | Nominal Bayar:         | Rp.300.000,00                          |  |  |  |
|                                                                                          | Tanggal Mulai Ujian:   | 13 Oktober 2023 - Jam 8:00             |  |  |  |
|                                                                                          | Tanggal Selesai Ujian: | 14 Oktober 2023 - Jam 8:00             |  |  |  |
|                                                                                          | Kode:                  |                                        |  |  |  |
|                                                                                          | Status Pembayaran:     | Lunas                                  |  |  |  |
|                                                                                          | Bukti Pembayaran:      | unduh bukti pembayaran                 |  |  |  |
|                                                                                          |                        |                                        |  |  |  |

Apabila pembayaran dan dokumen telah terverifikasi, maka peserta akan menerima email waktu ujian dan bukti pembayaran. Peserta menunggu jadwal ujian sebelum lanjut ke proses berikutnya.

![](_page_16_Picture_0.jpeg)

![](_page_16_Picture_1.jpeg)

22 November 2023 13:16

IAI Bali Launching Buku Karya I.B. Putu Argha Uthama

IAI Bali "Launching" Buku Karya I.B. Putu Sekretariat IAI Bali hing buku ini dilakukan u... SuisensiBali-Contact

![](_page_16_Picture_5.jpeg)

22 November 2023 13:16

Pertemuan Ketua IA Bali dengan calon Ketua Umum IAI

Ketua IA Bali berkesempatan bertemu dengan calon Ketua Umum IAI kedepan yang sengaja langsung berkun... Lanjutkan membaca...

![](_page_16_Picture_9.jpeg)

22 November 2023 13:16

#### Pameran Cagar Budaya se Indonesia

IAI turut serta dalam Pameran Cagar Budaya se Indonesia bertempat di Gedung Kriya , Taman Budaya&nbs... Lanjutkan membaca...

![](_page_16_Picture_13.jpeg)

22 November 2023 13:16

#### DISKUSI ARSITEKTUR & URBAN DESAIN

DISKUSI ARSITEKTUR & URBAN DESAIN Topik "Identitas-Tempat pada Kawasan Kota yang Berkem...

Lanjutkan membaca...

![](_page_16_Picture_18.jpeg)

22 November 2023 13:16

#### Kegiatan Penataran Kode Etik, Program Strata 1 dan 2

Kegiatan Penataran Kode Etik, Program Strata 1 (Perencanaan tata ruang & perkotaan) dan 2 (Peran... Lanjutkan membaca...

Untuk pelaksanaan ujian, peserta masuk ke website iaibali.org dan memilih tab: LISENSI > UJIAN LISENSI ARSITEK

![](_page_17_Picture_0.jpeg)

Memilih batch ujian yang sesuai dengan pendaftaran, kemudian tekan UJIAN

![](_page_18_Picture_0.jpeg)

Masukkan kode TOKEN, kemudian tekan MASUK

![](_page_19_Picture_0.jpeg)

Centang peraturan yang diberikan, kemudian tombol MULAI akan muncul

| KAZAN<br>AASATEK<br>Nedowesia<br>E-U | BERANDA DIREF                                                                                                    | EKTORI ANGGOTA ORG | GANISASI KEPROFESIAN | INFORMASI | DAFTAR | LISENSI | GALERI | MITRA | FAQ | LOGIN |
|--------------------------------------|----------------------------------------------------------------------------------------------------|--------------------|----------------------|-----------|--------|---------|--------|-------|-----|-------|
|                                      | Selamat menjalani ujian Sertifikasi, waktu ujian anda tersisa 00:59:58 Selesai<br>Mohon untuk tidak menutup window setelah submit, sampai hasil ujian<br>Anda tampil di layar                                                                                                  |                    |                      |           |        |         |        |       |     |       |
|                                      | Nama Peserta :<br>Nomor Peserta :<br>Nama Kegiatan:Test<br>Tanggal Ujian : 21 November 2023 - Jam 14:00<br>Soal Pilihan Ganda                                                                                                    |                    |                      |           |        |         |        |       |     |       |
|                                      | <ul> <li>ukang</li> <li>arsitek</li> <li>xontraktor</li> <li>Jesainer</li> <li>urafter</li> <li>SIMULASI) Apa itu ATB?</li> <li>tidak tahu</li> <li>baru dengar</li> <li>Arsitek Tradisional Bali</li> <li>Angaran Tanpa Batas</li> <li>Arsitektur Tradisional Bali</li> </ul> |                    |                      |           |        |         |        |       |     |       |
| Sekretariat IAI Bali                 | 3. 1x4 =<br>0 1<br>0 4<br>0 11<br>0 44<br>0 14                                                                                                    |                    |                      |           |        |         |        |       |     |       |
| S LisensiBali-Contact                | 4. (SIMULASI) Apakah seorang arsitek harus mampu menghitung BOO<br>Ya, wajib sebagai dasar ilmu<br>tidak, jangan mempersulit hidup                                                                                                    | OQ?                |                      |           |        |         |        |       |     |       |

Ujian dapat dilakukan langsung dari halaman web, dimana urutan soal dan jawaban akan di random, dan akan berbeda untuk masing masing peserta. Jawaban soal pilihan ganda dapat dipilih dengan menekan pilihan bulatan jawaban.

| IKATAN<br>IKATAN<br>INDONESIA<br>BAU | BERANDA DIREKTORI ANGGOTA ORGANISASI KEPROFESIAN INFORMASI DAFTAR LISENSI GALERI MITRA FAQ LOGIN                                                                      |
|--------------------------------------|----------------------------------------------------------------------------------------------------|
|                                      | Selamat menjalani ujian Sertifikasi, waktu ujian anda tersisa 00:59:17<br>Mohon untuk tidak menutup window setelah submit, sampai hasil ujian<br>Anda tampil di layar |
|                                      | ● 2<br>○ 3<br>○ 4                                                                                                    |
|                                      | Soal Essai                                                                                                    |
|                                      | 1. (SIMULASI) Seberapa jauh Anda mengkaji aspek User Experience dalam rancangan Anda?<br>s<br>I                                                                       |
|                                      | 2. (SIMULASI) Seorang arsitek profesional wajib memiliki sertifikasi apa saja?<br>Tulis Jawaban                                                                       |
|                                      | 3. (SIMULASI) Peraturan bangunan apa yang paling menantang untuk diterapkan di Bali?<br>Tulis Jawaban                                                                 |
|                                      | 4. (SIMULASI) Apa tanggapan Anda tentang bangunan bambu dalam kaitannya dengan ATB?<br>Tulis Jawaban                                                                  |
|                                      | 5. (SIMULASI) Apa itu konsep Tri Angga?<br>Tulis Jawaban                                                                                                    |
| Sekretariat IAI Bali                 |                                                                                                    |
| D LisensiBali-Contact                | Bostimo () Guesti Big Garden Corner                                                                                                    |

Jawaban soal essay dapat diketik langsung pada kotak jawaban yang tersedia. Jika peserta telah selesai mengisi jawaban, dapat menekan tombol SELESAI di pojok kanan atas. Atau apabila waktu telah habis, maka sistem akan secara otomatis men-submit jawaban peserta.

## \*KARENA KETERBATASAN SISTEM, JAWABAN YANG DISUBMIT SECARA BERSAMAAN AKAN MENGALAMI DELAY, DIMOHON AGAR PESERTA DAPAT MENUNGGU DAN TIDAK MENUTUP HALAMAN WEB, SAMPAI MUNCUL HALAMAN HASIL UJIAN.

![](_page_22_Picture_0.jpeg)

Sekretariat IAI Bali S LisensiBali-Contact

| Terima kasih, lawaban Anda sudah disimp |
|-----------------------------------------|
|-----------------------------------------|

| erin           | Adalah Statistik Lijan Dilkan Canda Anda 15/30                                                                  |                                                              |
|----------------|----------------------------------------------------------------------------------------------------|--------------------------------------------------------------|
| waba           | an Essay Anda telah tersimpan                                                                                   |                                                              |
| sesso<br>Vawar | or Anda : Internet in the second second second second second second second second second second second second s |                                                              |
|                | , , , , , , , , , , , , , , , , , , , ,                                                                         |                                                              |
| lasil          | Ujian Pilihan Ganda                                                                                             | N                                                            |
| No             | Soal                                                                                                    | لچ<br>Jawaban                                                |
| 1              | (SIMULASI) Orang yang mendesain bangunan disebut :                                                              | kontraktor                                                   |
| 2              | (SIMULASI) Apa itu ATB?                                                                                         | Arsitek Tradisional Bali                                     |
| 3              | 1x4 =                                                                                                    | 44                                                           |
| 4              | (SIMULASI) Apakah seorang arsitek harus mampu menghitung BOQ?                                                   | tergantung budget klien                                      |
| 5              | (SIMULASI) Siapakah yang paling berperan dalam proses perancangan bangunan?                                     | sipil dan MEP                                                |
| 6              | 1+2 =                                                                                                    | 3                                                            |
| 7              | (SIMULASI) Berikut adalah contoh yang salah dalam rancangan, kecuali :                                          | mumpung sebelah tanah kosong, buat bukaan di tembok<br>batas |
| 8              | (SIMULASI) Salah satu hal yang perlu diperhatikan dalam mendesain<br>bangunan adalah :                          | user experience                                              |
| 9              | (SIMULASI) 10 - 1 =                                                                                             | huruf hangul                                                 |
| 10             | (SIMULASI) Seherana penting kondisi sosial hudava sekitar dalam proses                                          | dikaji selama budget masuk                                   |

Setelah menekan tombol SELESAI, maka hasil ujian pilihan ganda akan diberikan secara langsung oleh sistem. Jadwal wawancara beserta nama assesor akan muncul dalam halaman tersebut.

## Sudah Selesai Ujian 💋

![](_page_23_Picture_1.jpeg)

![](_page_23_Picture_2.jpeg)

# Hasil Ujian Sertifikasi

| Nama Peserta     |                              |
|------------------|------------------------------|
| Nomor Anggota    |                              |
| Nama Acara       | Test                         |
| Paket Soal       | Paket SIMULASI               |
| Asessor          |                              |
| Jadwal Wawancara | 25 November 2023 - Jam 14:20 |

### Hasil ujian pilihan ganda

Jawaban Benar : **15 / 30** Jawaban Salah : **15** 

Hasil ujian akan dikirimkan melalui email beserta dengan jadwal wawancara dan nama assesor

#### Informasi Kelulusan 💋

![](_page_24_Picture_2.jpeg)

## Informasi Kelulusan

Berikut adalah hasil Ujian Lisensi Arsitek Provinsi Bali. Anda dinyatakan :

# Lulus Ujian

Lisensi Arsitek Provinsi Bali

Silahkan Download Surat Rekomendasi Lisensi Arsitek Anda

Download Surat Rekomendasi Lisensi Arsitek

Sonat rekomendasi anda hanya berlaku selama 30 hari kerja sejak diterbitkan untuk digunakan memperoleh Sertifikat Lisensi. Jika Sertifikat Lisensi anda sudah terbit, anda WAJIB menguploadnya pada website IAI Bali menggunakan token pada link berikut :Upload Sertifikat Lisensi

Kelalaian akibat tidak mengupload berkas Lisensi Arsitek dapat menghambat anda mengikuti kegiatan lain IAI Bali selanjutnya. Terima kasih atas perhatiannya.

Peserta akan menerima informasi kelulusan melalui email, dan menerima link surat rekomendasi

![](_page_25_Picture_0.jpeg)

Bersama dengan Surat Rekomendasi, terlampir juga Pakta Integritas dan Surat Permohonan yang merupakan salah satu syarat pengajuan Lisensi Arsitek Bali ke DPMPTSP.